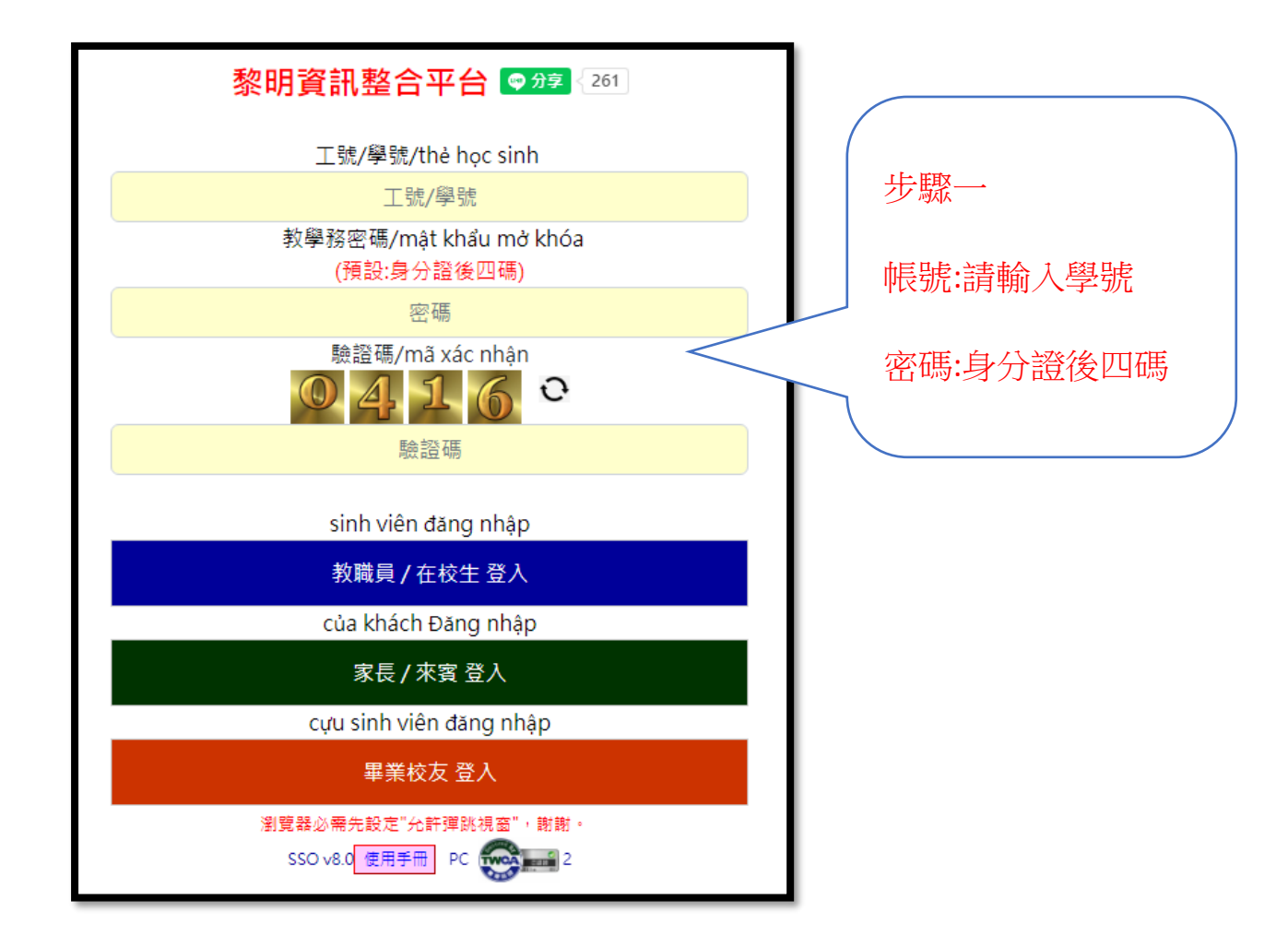

| 2011年1月1日 SSO首頁 查向颈 登出                                |                             |                             |
|-------------------------------------------------------|-----------------------------|-----------------------------|
| (學生版)<br>読書: PC                                       |                             |                             |
| [系統公告]                                                |                             |                             |
| 》》》為資安考量,本系統每天 凌晨 5:20 與 下午 6:2                       | 0 安排重新開機,會有短暫 5分鐘中斷連線情形,造成7 | 下便,敬請見諒。 網路系統組 2023/05/16發佈 |
| 其他校内公告 >> 請點選                                         |                             |                             |
| <u>列印繳費單: 第e學雜費入口網-學生首頁</u><br>列印繳費單: 臺灣銀行-學雜費入口網(逾期) | 步驟二                         |                             |
| 繳費後,銀行銷帳作業約需七天,紀錄消失                                   |                             |                             |
| 學號 姓名 目                                               | <sub>目前班級</sub> 上 新選 学 教学   | ≥務(学生)貧計                    |
|                                                       |                             |                             |
| 學生貧訊系統                                                | 系統                          |                             |
| >>> <mark>您未繳清欠費·將無法辦理-畢業離</mark> 者                   | 交程序。尹                       |                             |
| 教學務(學生)資訊系統                                           | - 數1                        |                             |
|                                                       |                             |                             |
| 全校法規查詢                                                | 學生證悠遊卡掛失系統                  | LiveABC英檢資訊網                |
|                                                       |                             | 帳號:學號,蜜碼:學號                 |
| 活動報名系統                                                | 中文能力雲端診斷系統(需登入)             | 學生付款查詢                      |
|                                                       | 帳號:學號,変碼:學號                 | 帳號:學號: 容碼: <b>身份證 號碼10碼</b> |
| Gmail電子郵件服務(需登入)                                      |                             |                             |
| (例如:b21041001@venuslit.edu.tw)<br>橫號:小寫學號             |                             |                             |

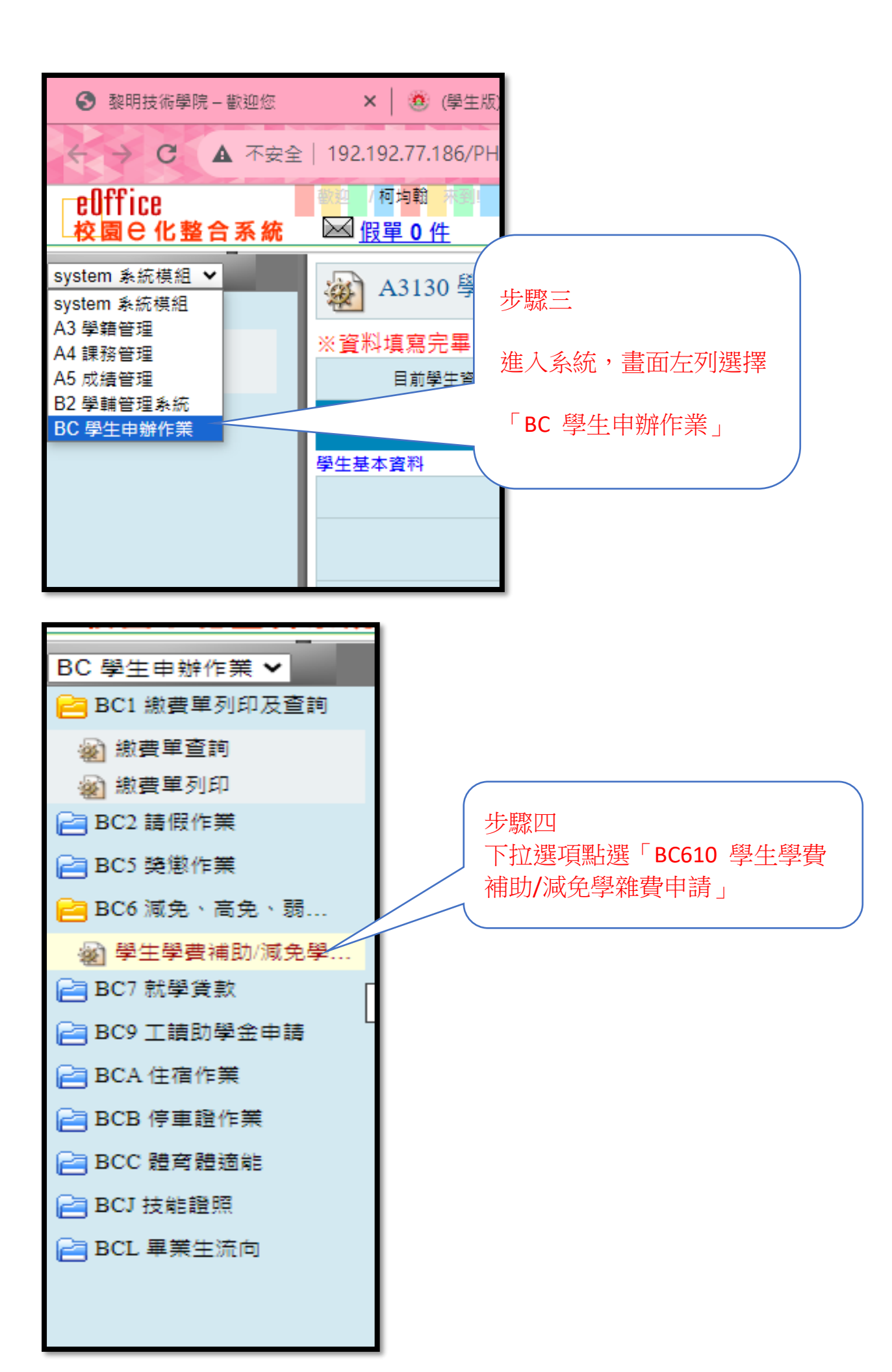

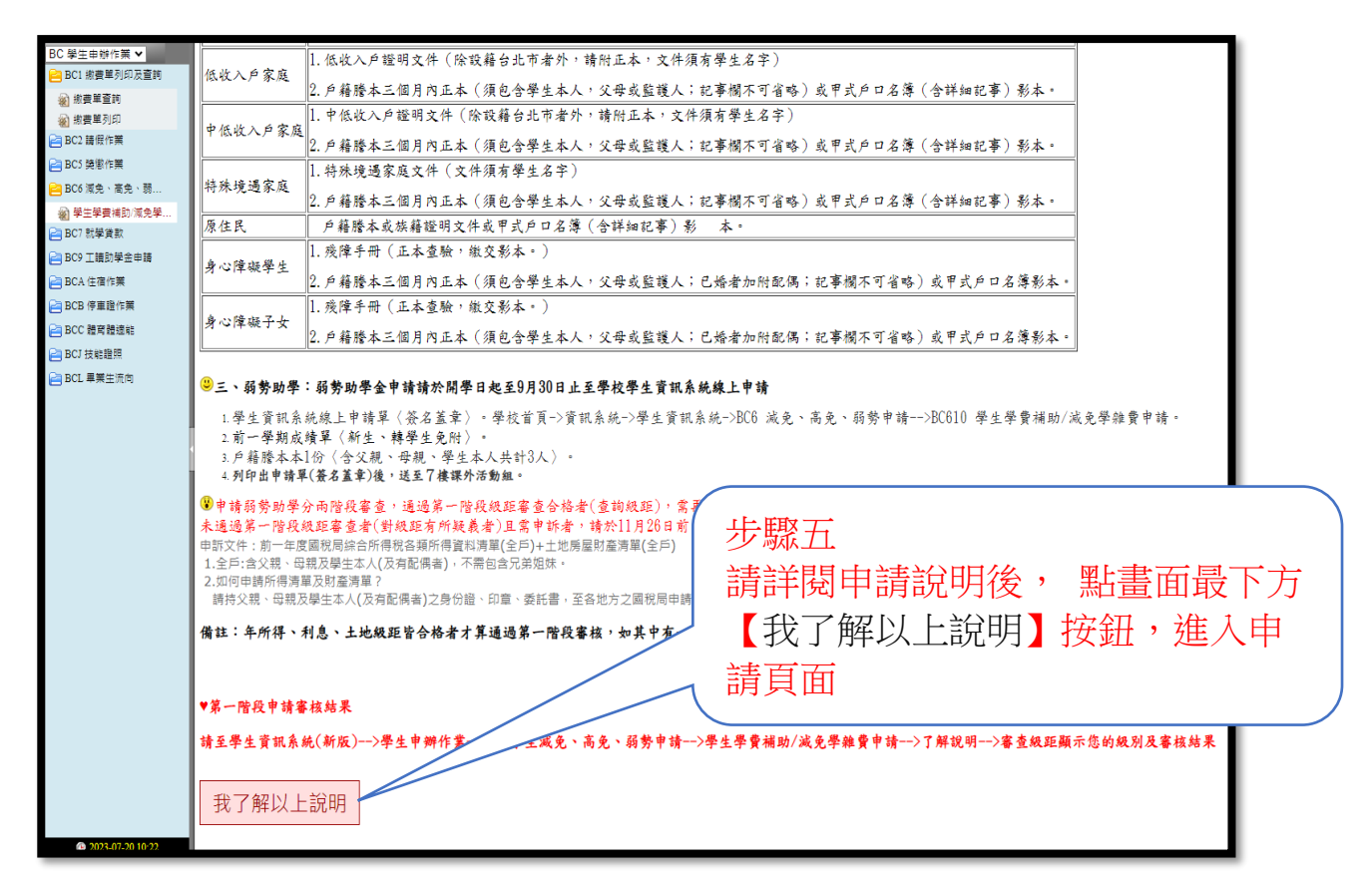

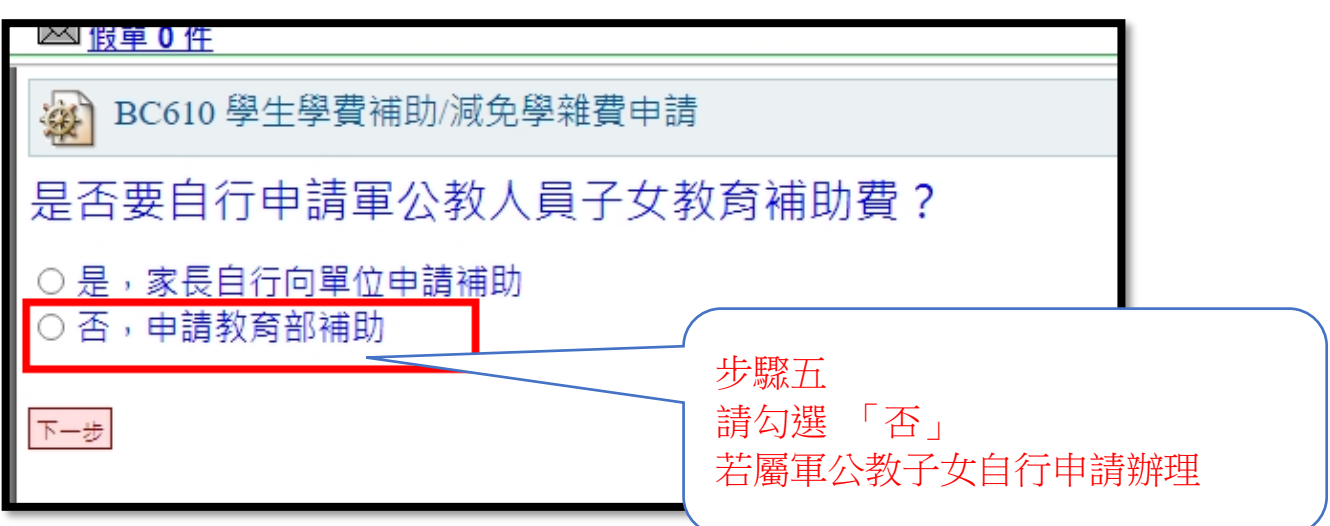

| BC610 學生學費補助/減免學雜費申請                                                                         |                                       |
|----------------------------------------------------------------------------------------------|---------------------------------------|
| 選擇其中一項符合的身分:                                                                                 |                                       |
| <ul> <li>○ 中度及輕度身障學生及身障子女、中低收入戶學生、原住民學</li> <li>○ 軍公教遺族</li> <li>○ N 上裝非(只由請題聘補助)</li> </ul> | 生、特殊境遇家庭子女、重度身障學生及子女、低收入戶學生           |
|                                                                                              | 步驟六                                   |
|                                                                                              | 請勾選「中度及輕度身障學生及身障<br>子女、中低收↓ 戶學生、 原住民學 |
|                                                                                              | 生、特殊境遇家庭子女、重度身障學                      |
|                                                                                              | 生及子女、低收入戶學生」                          |

| ₩ BC610 學生學費補助/減免學雜費申請                                        |
|---------------------------------------------------------------|
| 學年學期:112學年度第一學期<br>學號:<br>姓名:<br>班級:                          |
| 請點選申請項目:                                                      |
| <ul> <li>● 補助申請</li> <li> <i>下一步 步驟七 請點選「下一步」</i> </li> </ul> |

| 學號:                      |
|--------------------------|
| 姓名:                      |
|                          |
| 班級:                      |
| 雜費補助申請時間:                |
| 開始時間:2023-06-01 00:00:00 |
| 結束時間:2023-09-11 23:59:00 |
| 學費補助申請時間:                |
|                          |
| #護 新增 5 颗八<br>請點選 「新增」   |

| 減免頭型<br>是否辦理就學賃<br>聯絡地址<br>戶籍地址<br>電子信稿地址<br>裝麵 | 原住民籍学生<br>款<br>薄型提<br>厚住民籍学生・超度<br>身心障礙学生・超度<br>身心障礙学生・極重度/重度<br>身心障礙学生・極重度/重度<br>身心障礙人士子女・超度<br>身心障礙人士子女・地重<br>身心障礙人士子女・極重度/重度<br>身心障礙人士子女・極重度/重度<br>中心障礙、手子女 | ▶<br>歩驟九<br>155章 請選擇「減免類型」<br>155章 |
|-------------------------------------------------|----------------------------------------------------------------------------------------------------|------------------------------------|
| 親屬期係 身份證字                                       |                                                                                                    | 存、歿、難 是否為法定監護人                     |
| 學生父/母                                           |                                                                                                    | 「講選擇▼」□                            |
| 攀生母/父                                           |                                                                                                    | 茜羅福 🗸 🗆                            |
| 學生配傷                                            |                                                                                                    | 読選择 🗸 🗌                            |
|                                                 |                                                                                                    |                                    |

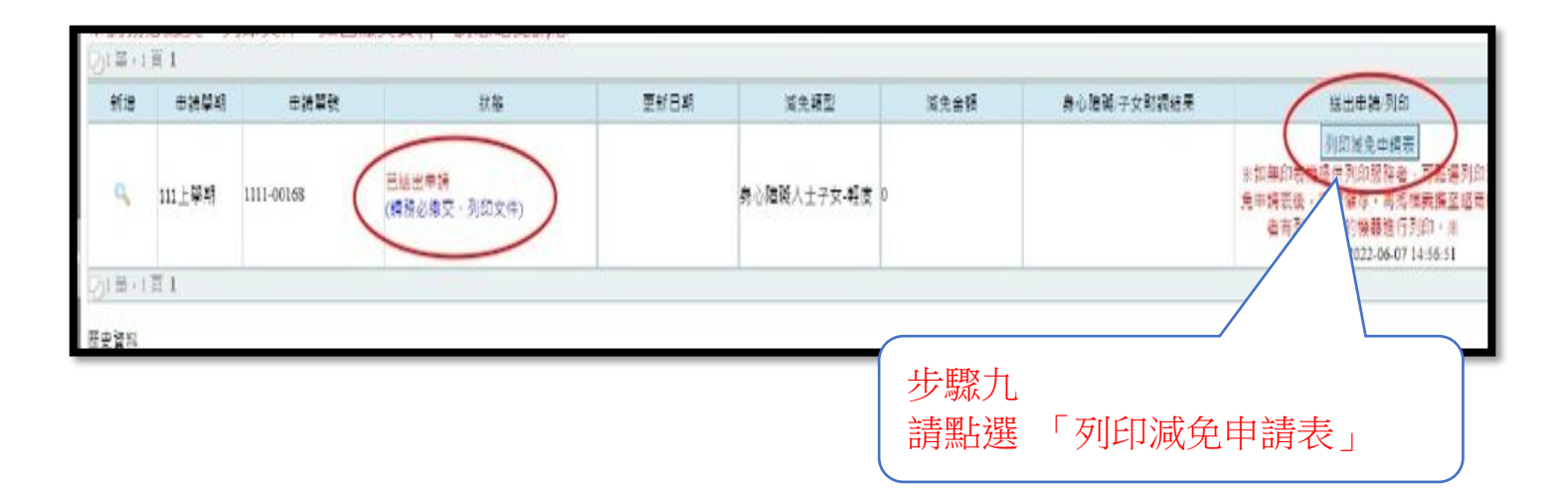